## คู่มือการใช้ระบบจองห้องประชุม

## การใช้งานในกรณีผู้ใช้ทั่วไป มีวิธีใช้ดังต่อไปนี้

1. ส่วนของหน้าแรกจะแสดงปฏิทินของการจอง ซึ่งจะมีแสดงข้อมูลการจองของวันนั้นๆ

| CRF     | RS.              | (                                | Conference<br>ระบบจองห้อง | Room Rese<br>เประชุม โรงพยาเ | ervation Sys<br>ภาลแมวเมียวเมียว | tem               |
|---------|------------------|----------------------------------|---------------------------|------------------------------|----------------------------------|-------------------|
|         |                  |                                  |                           | หน้าแรก ราย                  | งาน คู่มือการใช้ง                | าน เข้าสู่ระบบ    |
| -       |                  | ปฎิทินการรับ                     | เจองห้องประชุม เดือน      | ตุลาคม 2558                  |                                  |                   |
| อาทิตย์ | จันทร์           | อังการ                           | M8                        | พฤหัสบดี<br>1                | ศุกร์<br>2                       | <b>เสาร์</b><br>3 |
|         |                  |                                  |                           |                              | 2                                | 5                 |
| 4       | 5                | 6                                | 7                         | 8                            | 9                                | 10                |
| 11      | 12               | 13                               | 14                        | 15                           | 16                               | 17                |
| 18      | 19<br>🎮 แมวล 310 | 20<br>марын., 311<br>марын., 312 | 21                        | 22                           | 23                               | 24                |
| 25      | 26               | 27                               | 28                        | 29                           | 30                               | 31                |

ร**ูปที่** 1 ภาพหน้าแรกของระบบจองห้องประชุม

2. ผู้ใช้สามารถดูรายละเอียดการจองของเหตุการณ์ต่างๆ ได้โดยการกลิกที่เหตุการณ์นั้น ๆ

| 19<br>🎮 แมวล 310 | 20<br>^м <u>авчи 311</u> | 21 | 22 |
|------------------|--------------------------|----|----|
|                  | 🏧 aəvu 312               |    |    |
|                  | 27                       | 28 | 29 |

รายละเอียดของการจองก็จะแสดงออกมา

ห้อง:ห้องประชุมเล็ก

เรื่อง: ลองแมว

ช่วงเวลา: ช่วงเช้า

ชื่อผู้จอง: แมวตัวที่ห้า

วันที่คุณเลือก: 2558-10-20

จำนวนผู้เข้าร่วมประชุม: 30 <mark>ค</mark>น

รูปแบบการจัดห้องประชุม: แบบตัว U

อุปกรถเ์ที่ใช้ในการประชุม: เครื่องเสียง คอมพิวเตอร์

รายงานการจองทั้งหมดก็จะแสดง

 ผู้ใช้สามารถดูรายงานได้โดยการคลิกที่เมนู รายงาน ออกมา

Conference Room Reservation System ระบบจองห้องประชุม โรงพยาบาลแมวเมี้ยวเมี้ยว CRRS รายงาน ดู่มือการใช้งาน เข้าสู่ระบบ หน้าแรก ช่วงวันที่ วันที่ ถึง แสดงทั้งหมด วันที่ แสดง วดป.ที่ต้องการ กิจกรรม/งาน ผู้แจ้ง เลขที่ ช่วงเวลา หน่วยงาน 2558-10-20 2558-10-20 2558-10-19 2558-08-27 : ผู้ดูแลระบบ : ผู้ดูแลระบบ แมวตัวที่ห้า แมวตัวที่ห้า ลองแมว ช่วงเช้า ลองแมว ช่วงเช้า ช่วงเช้า ทั้งวัน แมวตัวที่ห้า : ผู้ดูแลระบบ แมวลบpopup.php ลองจองซ้ำทั่งวัน ลองจองซ้ำทั่งวัน : ผู้ดุแลระบบ แมวตัวที่สอง 2558-08-27 ทั้งวัน แมวตัวที่สอง : ผู้ดูแลระบบ กำลังแสดงหน้าที่ 1/3 [หน้าถัดไป = 2] 123

## การใช้งานในกรณีผู้ใช้ของระบบ มีวิธีใช้ดังต่อไปนี้

- เมื่อผู้ใช้เปิดหน้าแรก ให้ผู้ใช้เลือกเมนู เข้าสู่ระบบ เพื่อเข้าสู่ระบบ
- จากนั้นให้ผู้ใช้เลือกแผนกและกรอกรหัสผ่าน แล้วกดปุ่ม เข้าสู่ระบบ
- รหัสผ่านจะเป็น p(ตัวpพิมพ์เล็ก)ตามด้วยเบอร์ โทรศัพท์ภายในของแต่ละแผนก เช่น p101

|          | × 29             |
|----------|------------------|
| แผนก     | > กรุณาเลือก < ▼ |
| รหัสผ่าน |                  |

4. เมื่อเข้าสู่ระบบเรียบร้อยแล้ว ผู้ใช้สามารถจองห้องประชุมได้โดย

A. เลือกวันที่ต้องการจอง โดยมีข้อแม้ว่าต้องเป็นวันที่ยังไม่มีการจองครบ 2 ช่วงคือ
 ช่วงเช้า M และช่วงบ่าย M หรือมีการเลือกแบบทั้งวัน Full

| <sup>31</sup> ห้องว่าง | ทดลอ 305<br>1 ห้อง | <ul> <li>ลองจ 308</li> <li>▲</li> <li>▲</li> <li>▲</li> <li>▲</li> <li>309</li> </ul> | ลองจ 300<br>Full ลองจ 307 |       |  |
|------------------------|--------------------|---------------------------------------------------------------------------------------|---------------------------|-------|--|
|                        |                    | ห้องวางช่วงบาย                                                                        | ห้องไม่ว่างทั้งสอ         | งห้อง |  |

Conference Room Reservation System : ระบบจองห้องประชุม โรงพยาบาลแมวเมี้ยวเมี้ยว Copyright (c) Pabon Hospital | Designed by Mr.Jarun Toonnu  B. เมื่อเลือกวันแล้วจะมี POP UP แสดงขึ้นให้ป้อนข้อมูลประกอบการจองห้องประชุม เมื่อ ป้อนข้อมูลครบถ้วนแล้ว ก็กดปุ่มบันทึกใด้เลย

| ห้อง: ห้องประชุมเล็ก ▼                                                                                                    |   |
|----------------------------------------------------------------------------------------------------|---|
| เรื่อง: ประชุมแมว                                                                                                    |   |
| ช่วงเวลา: ช่วงเช้า ▼                                                                                                    |   |
| ชื่อผู้จอง: แมวน้อย                                                                                                    |   |
| วันที่คุณเลือก: 2558-10-22                                                                                                    |   |
| จำนวนผู้เข้าร่วมประชุม: 9 คน                                                                                                    |   |
| รูปแบบการจัดห้องประชุม: 🤍 แบบตัว U<br>🤍 แบบแถวตอน<br>🤍 แบบใช้เฉพาะเก้าอี้ แบบตัว U<br>🤍 ไม่ใช้ทั้งเก้าอี้และโต๊ะ<br>🔍 แบบเดิมไม่ต้องจัด<br>🦳 อื่น |   |
| อุปกรถเ์ที่ใช้ในการประชุม: ♥ เครื่องเสียง<br>♥ เครื่องโปรเจคเตอร์<br>■ video conference<br>♥ คอมพิวเตอร์<br>■ อื่น ๆ                              |   |
| บันทึก                                                                                                    | - |
| ▲                                                                                                    | Þ |

 C. ผู้ใช้สามารถคลิกเลือกวันที่จองได้ เพื่อเรียกดู ปรับปรุงหรือลบได้ และสามารถเลือก พิมพ์เพื่อเป็นเอกสารประกอบการจองได้(การจองทุกครั้งจะสมบูรณ์ได้ก็ต่อเมื่อมีการ พิมพ์หลักฐานการจองห้องประชุมให้แก่เจ้าหน้าที่ ???)

|                                                                                                    | _ |
|----------------------------------------------------------------------------------------------------|---|
| ห้อง: ห้องประชุมเล็ก ▼                                                                                                    | * |
| เรื่อง: ประชุมแมว                                                                                                    |   |
| ช่วงเวลา: ช่วงเช้า ▼                                                                                                    |   |
| ชื่อผู้จอง: แมวน้อย                                                                                                    |   |
| วันที่คุณเลือก: 2558-10-22                                                                                                    |   |
| จำนวนผู้เข้าร่วมประชุม: 9 คน                                                                                                    |   |
| รูปแบบการจัดห้องประชุม: 🤍 แบบตัว U<br>🤍 แบบแถวตอน<br>🤍 แบบใช้เฉพาะเก้าอี้ แบบตัว U<br>🤍 ไม่ใช้ทั้งเก้าอี้และโต๊ะ<br>🔍 แบบเดิมไม่ต้องจัด<br>🦳 อื่น             |   |
| อุปกรถเ์ที่ใช้ในการประชุม: 🕑 เครื่องเสียง<br>🕑 เครื่องโปรเจคเตอร์<br>ivideo conference<br>ivideo conference<br>i คอมพิวเตอร์<br>i อื่น ๆ<br>ปรับปรุง ฉบ พิมพ์ | • |
| ×                                                                                                    |   |